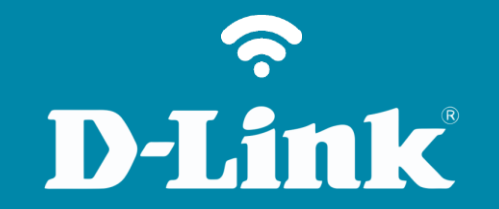

## Configuração de Internet - Modo IP Estático

**DIR-505** 

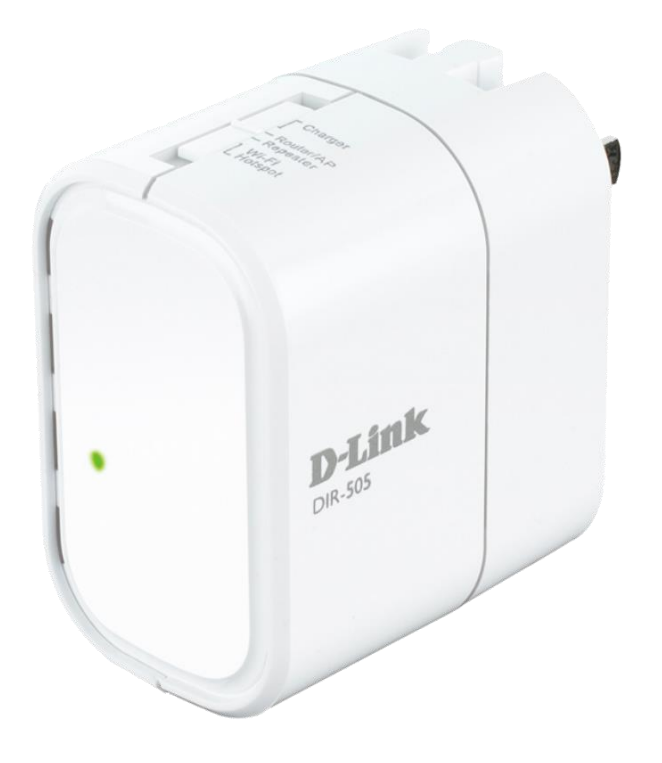

## **D**-Link

## Procedimentos para configuração de Internet - Modo IP Estático

1- Caso o modo de operação do equipamento seja Router AP o mesmo deverá ser acessado via Wireless. Caso seja no modo Repeater, deverá fixar o IP na placa de rede ex.: 192.168.0.2 e o acesso ao equipamento pelo IP: 192.168.0.1

\* Para configuração em modo Static o acesso ao equipamento deverá ser feito via wireless, verifique no cartão que acompanha o equipamento O nome da rede sem fio "SSID" e a senha ou impresso no equipamento.

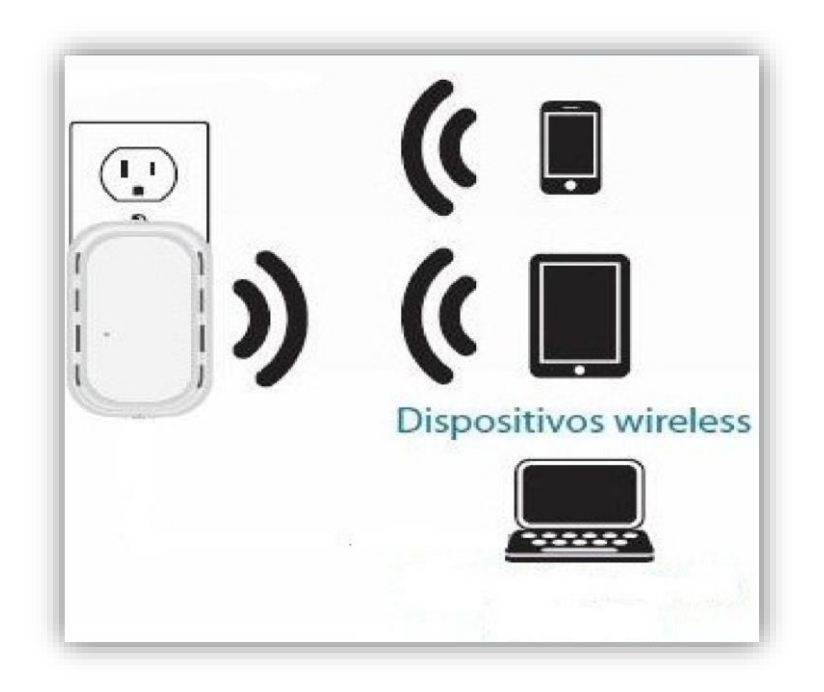

Para que o Roteador **DIR-505** navegue na Internet utilizando a configuração em modo Static IP Address, o modem ADSL deve estar configurado em modo Router.

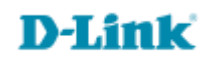

2- Abra o navegador de internet e digite na barra de endereços http://192.168.0.1 e tecle Enter.

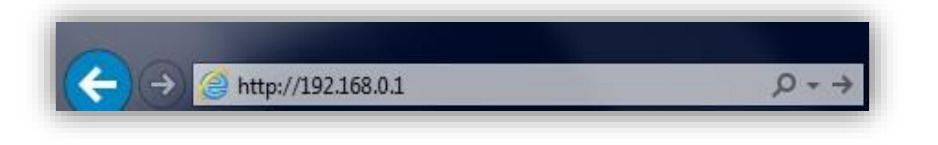

3- Logo em seguida abrirá uma janela de autenticação.

Digite o usuário e senha do equipamento:

User name: admin Password: (em branco). Clique em Login.

| LOGIN                  |                     |
|------------------------|---------------------|
| Log in to the router : |                     |
|                        | User Name : admin 💌 |
|                        | Password : Login    |
|                        |                     |

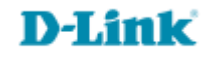

4- Com a tela de configuração aberta clique no botão **Setup**, à esquerda da página Internet Settings e logo em seguida no botão **Manual Internet Connection Setup** no final da tela.

5- Para configurar em modo Static IP Address você deve possuir os endereços de IP de WAN, Máscara, Gateway, DNS primário e secundário da operadora de Internet. 6-Em seguida vai abrir a tela de configuração manual de Internet.

No campo **Operation Mode** deixe a opção **Router. IP Address:** Digite o endereço IP (ex.: 172.16.25.10) **Subnet Mask**: Digite a máscara de sub-rede (ex.: 255.255.0.0) **ISP Gateway Address:** Digite o IP do Gateway Padrão (ex.: 172.16.25.1) **Primary DNS Address:** Digite o DNS Primário (ex.: 8.8.8.8) **Secondary DNS Address:** Digite o DNS Secundário (ex.: 4.4.4.4) Se a sua conexão necessita de MAC Address cadastrado, digite-o nos campos **MAC Address** ou caso não necessite apenas clique no botão **Clone MAC Address**.

Em seguida clique no botão Save Settings para salvar as configurações.

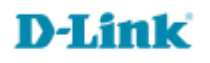

| Product Page : DIR-50                 | 05                                                                       |                                                                                            |                                                           | Hardware Version : A | 1 Firmware Version : 1.03 |
|---------------------------------------|--------------------------------------------------------------------------|--------------------------------------------------------------------------------------------|-----------------------------------------------------------|----------------------|---------------------------|
| D-Lin                                 | ĸ                                                                        |                                                                                            |                                                           |                      |                           |
|                                       |                                                                          |                                                                                            |                                                           |                      |                           |
| DIR-505 Router                        | SETUP                                                                    | ADVANCED                                                                                   | MAINTENANCE                                               | STATUS               | HELP                      |
| INTERNET SETTINGS                     | WAN                                                                      | Helpful Hints                                                                              |                                                           |                      |                           |
| WIRELESS SETTINGS<br>NETWORK SETTINGS | Use this section to con<br>types to choose from:<br>connection method, p | When configuring the<br>router to access the<br>Internet, be sure to<br>choose the correct |                                                           |                      |                           |
| MEDIA SERVER                          | Note : If using the PPI                                                  | Internet Connection                                                                        |                                                           |                      |                           |
| STORAGE                               | Save Settings Don                                                        | down menu. If you are<br>unsure of which option<br>to choose, contact                      |                                                           |                      |                           |
|                                       | OPERATION MODE                                                           | Provider (ISP).                                                                            |                                                           |                      |                           |
|                                       | Operatio                                                                 | If you are having<br>trouble accessing the<br>Internet through the<br>router double check  |                                                           |                      |                           |
|                                       | INTERNET CONNECT                                                         | any settings you have                                                                      |                                                           |                      |                           |
|                                       | Choose the mode to                                                       | and verify them with<br>your ISP if needed.                                                |                                                           |                      |                           |
|                                       | My Internet Conne                                                        | More                                                                                       |                                                           |                      |                           |
|                                       | STATIC IP ADDRES                                                         |                                                                                            |                                                           |                      |                           |
|                                       | Enter the static addr                                                    |                                                                                            |                                                           |                      |                           |
|                                       | IP :                                                                     | Address : 172.16.25.10                                                                     |                                                           |                      |                           |
|                                       | Subn                                                                     | et Mask : 255.255.0.0                                                                      |                                                           |                      |                           |
|                                       | Default G                                                                | ateway : 172.16.25.1                                                                       |                                                           |                      |                           |
|                                       | Primary DNS                                                              | Server: 8.8.8.8                                                                            |                                                           |                      |                           |
|                                       | Secondary DNS                                                            | MTU: 1500                                                                                  |                                                           | 500                  |                           |
|                                       | MAC                                                                      | Address : 00:00:00:00:                                                                     | $\left[ (\text{Dytes}) \text{ M (O) default} = 1 \right]$ | .000                 |                           |
|                                       | , mo                                                                     | Clone Your F                                                                               | C's MAC address                                           |                      |                           |
|                                       |                                                                          |                                                                                            |                                                           |                      |                           |
| WIRELESS                              |                                                                          |                                                                                            |                                                           |                      |                           |

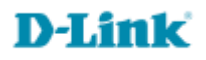

Suporte Técnico www.dlink.com.br/suporte